# eXpense365 Training

2019/20

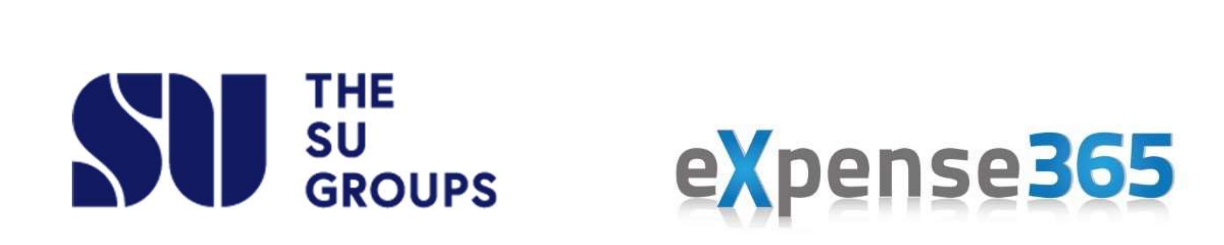

## What is eXpense365?

- eXpense365 is a new app that the SU will be using to allow students to make reimbursement claims from their groups.
- It is an app that is calibrated for most smartphones, and can be found in your app store and downloaded.
- eXpense365 should streamline the process of making claims within the SU and save a lot of paper by eliminating the need for some of our finance forms.

nse365

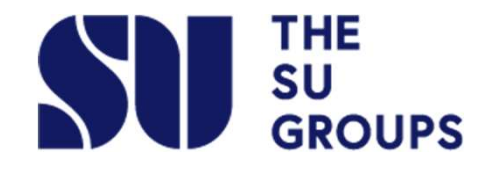

#### When would I use eXpense365?

- eXpense365 is going to replace the use of yellow forms for financial reimbursement claims, and green forms for mileage claims.
- This means that if you have made a purchase on behalf of your group it will now be much quicker and easier to claim your money back!

se**365** 

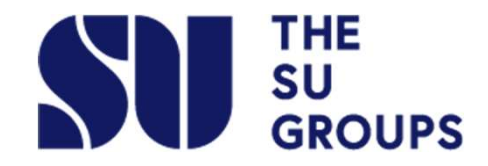

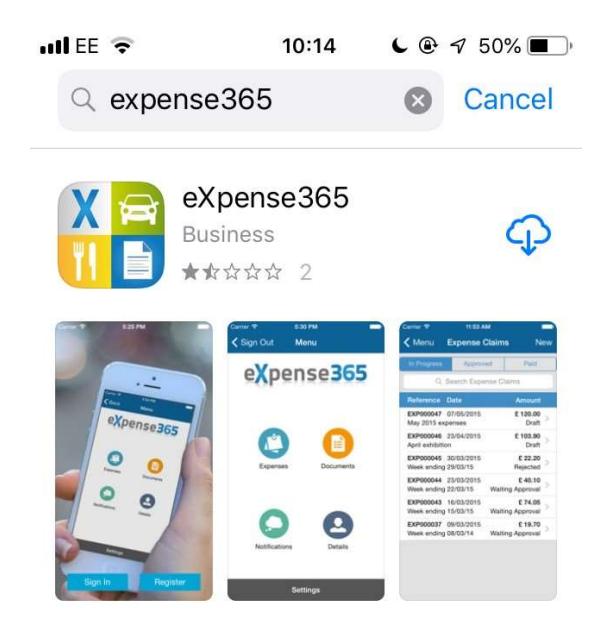

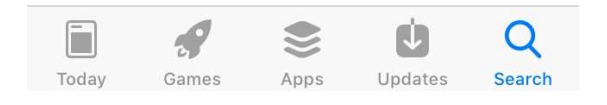

eXpense365

THE SU

GROUPS

# Downloading

- eXpense365 is available for Apple and Android, on the app store.
- Simply search for 'expense365', and you will be able to download it onto your device for free.

#### **Push Notifications**

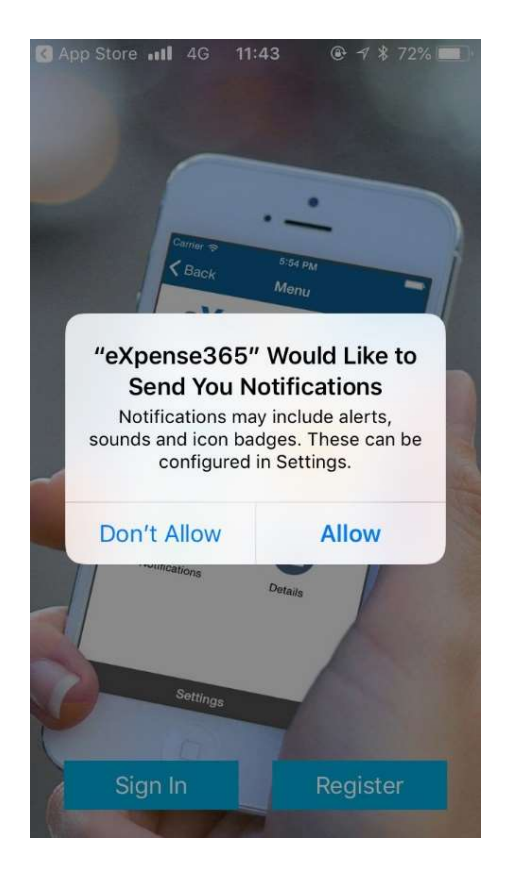

 If you're an authoriser on the app (Chair or Treasurer of a group), then it's very important to have push notifications enabled on the eXpense365 app, so that you don't miss any claims that your members submit.

ense**365** 

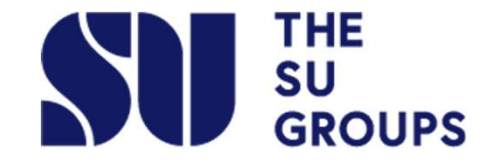

### Registration

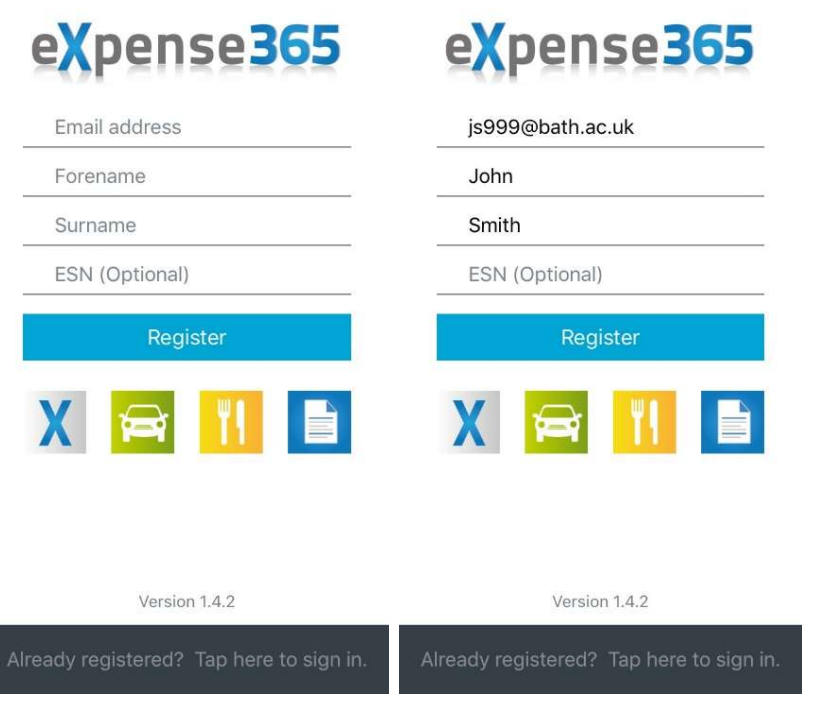

- You'll need to use your University email address to register and log in (and leave the ESN field blank).
  - The app is linked to the SU systems, so by using your University email address it will know automatically which groups you are a member of, making it quick and easy to make any finance claims.

ense365

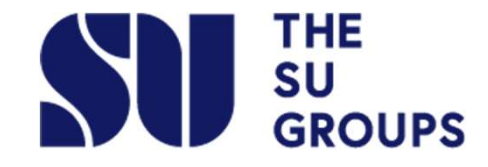

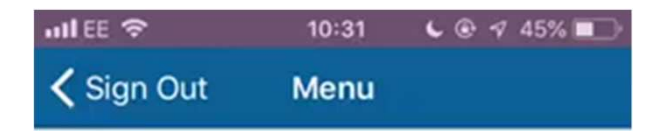

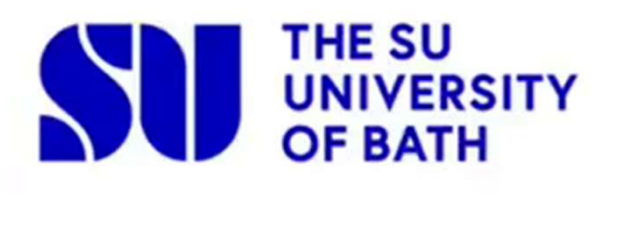

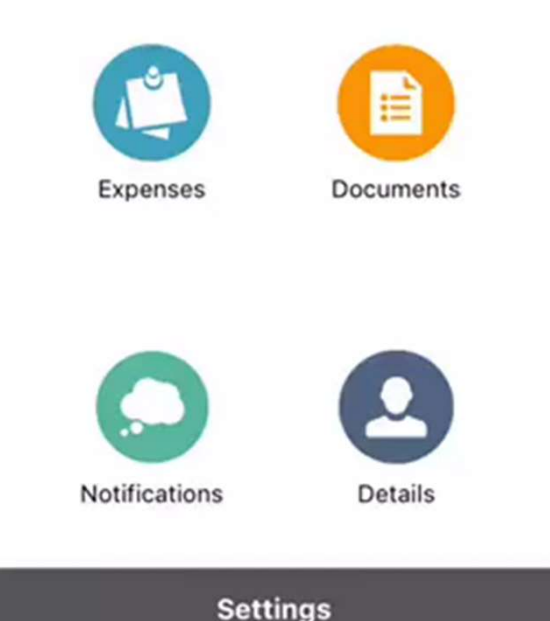

eXpense365

# **Entering Your Details**

- It's really important to make sure that ALL of your details are entered in your app
- It is very secure, so there's no danger of your details being misused
- If all of these details are not filled in it could delay or prevent your claim going through the system.

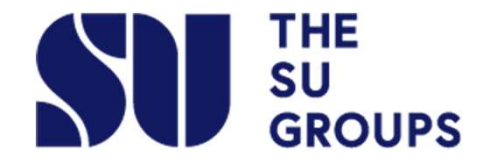

| EE 4G       | 11:38 🕒 🕑     | 5% 🔲 |  |
|-------------|---------------|------|--|
| Close       | Expense Claim |      |  |
| Claim No.   | EXP           |      |  |
| Internal No | o.            |      |  |
| Student G   | roup          |      |  |
| Currency    | £ - Sterling  |      |  |
| Date        | May 13, 2019  |      |  |
| Reference   |               |      |  |

1 \_\_\_\_

2 \_\_\_\_\_

Expenses

(b)

Receipts

ense365

# Making a Claim

- If you are making claims to more than one group that you are a member of, you will need to do them separately.
- Select the group you want to claim from
- Leave the date as the day that you are making the claim
- Put a reference for the claim (e.g. 'decorations for social')

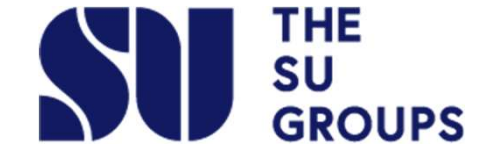

1=

Claim

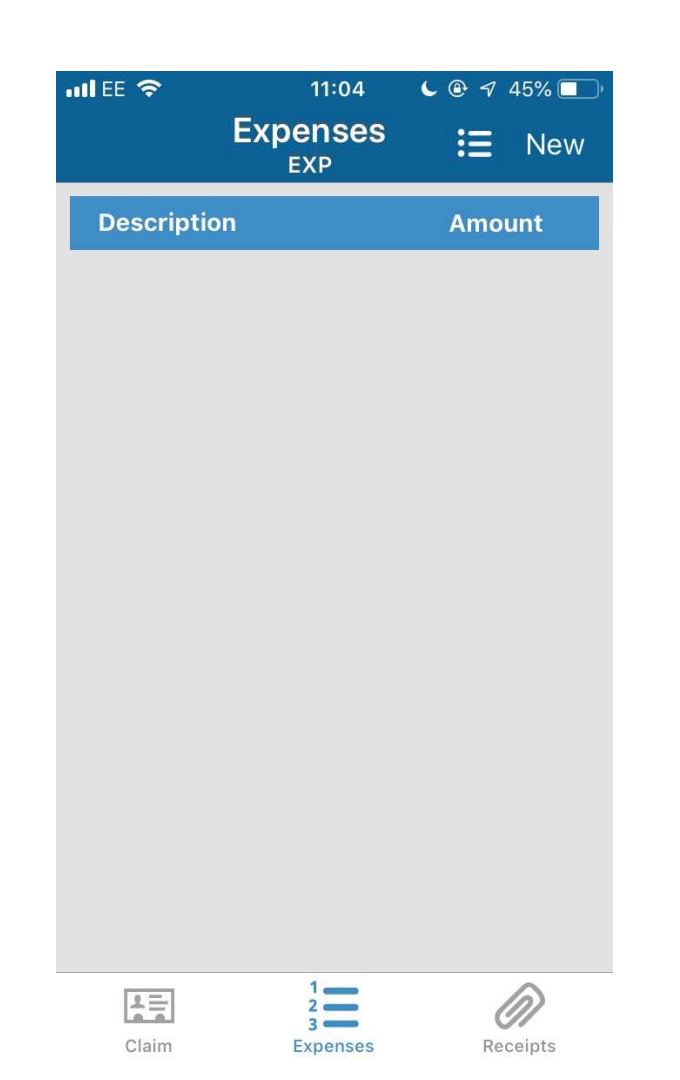

THE SU

GROUPS

# Making a Claim

- On this page you can add detail to your claim, and choose which expense code to charge it to.
- The different expense codes will be labelled, and you just need to choose the one that matches your purchase.

ense365

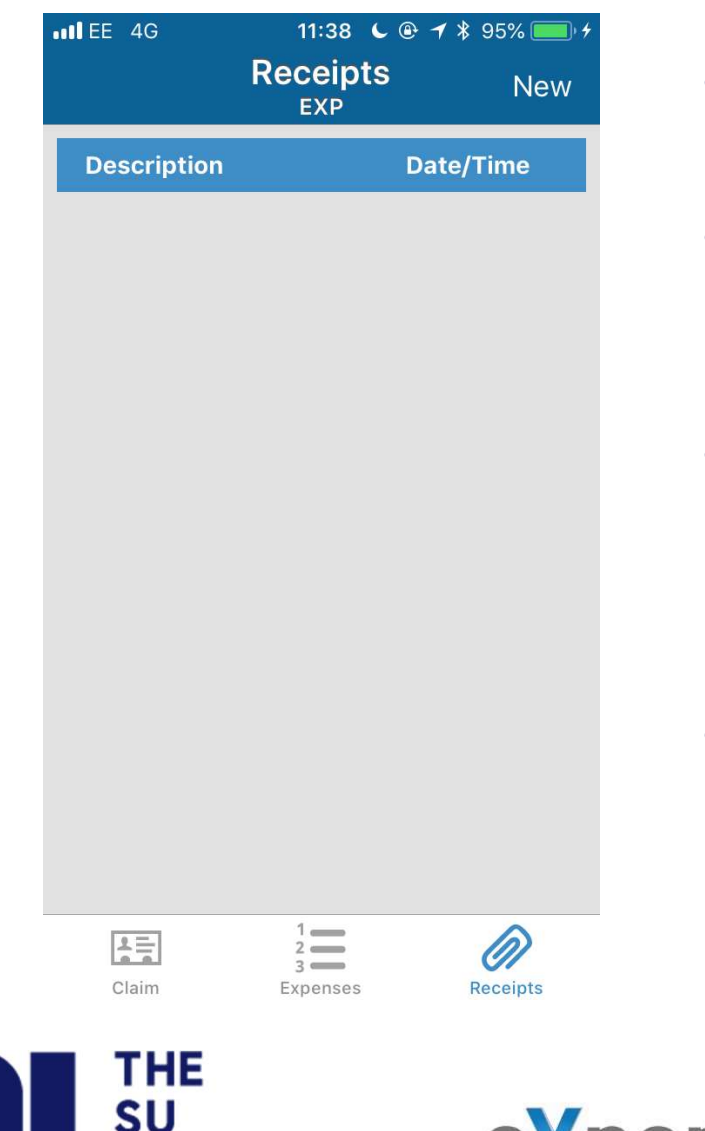

GROUPS

(pense365

# Making a Claim

- You will need to upload a receipt with your claim
- You can just snap a picture with your phone and upload it straight to the app!
- Make sure that the amount shown in the receipt matches the amount that you are claiming
- You can upload more than one receipt per claim, so it's best to combine your claims than do them all separately.

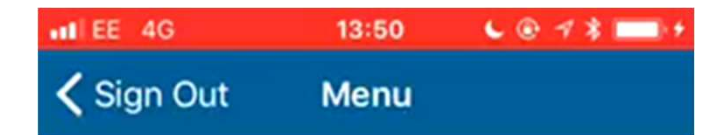

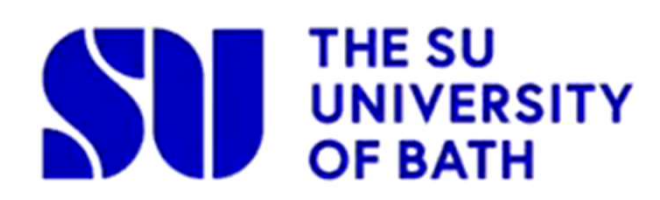

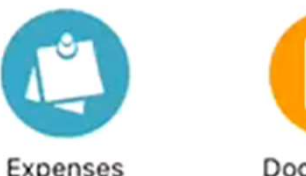

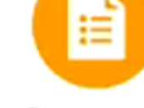

Expenses

THE SU

GROUPS

Documents

eXpense365

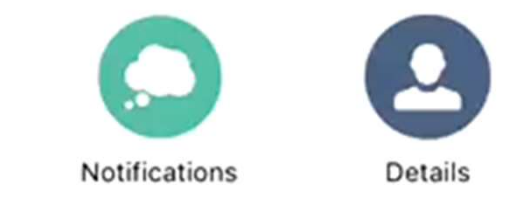

Settings

#### Viewing Your Balance

- Click on 'Documents' on the Home Screen.
- Here you will be able to look at all transactions into and out of your group's account.
- The 'closing balance' at the bottom is the amount that is currently in your account.
- Please note that, just like paper ledgers, this balance DOES NOT include any budget that your group has.

## Authorising

- If you are an authoriser, you will receive a notification when someone in your group submits a claim.
- You can either choose to approve the claim, or to deny it.
- If you approve the claim, it will go through to the next level of authorisation, and then to payment.
- If you deny the claim you can enter a reason why it was denied (e.g. 'no receipts attached') and the person who sent it in will have a chance to edit their claim and submit again.

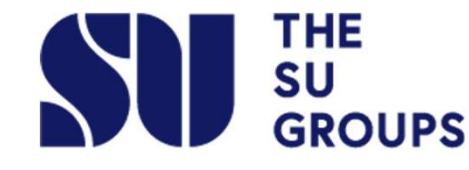

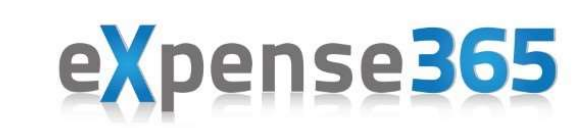

# Any Questions?

 If you have any questions about using the app to make a claim or view your balance please contact <u>sufinance@bath.ac.uk</u>, or pop up to the SU Finance Office (Level 3 Norwood House, open Mon-Fri 10-4) and we will be happy to help you with it!

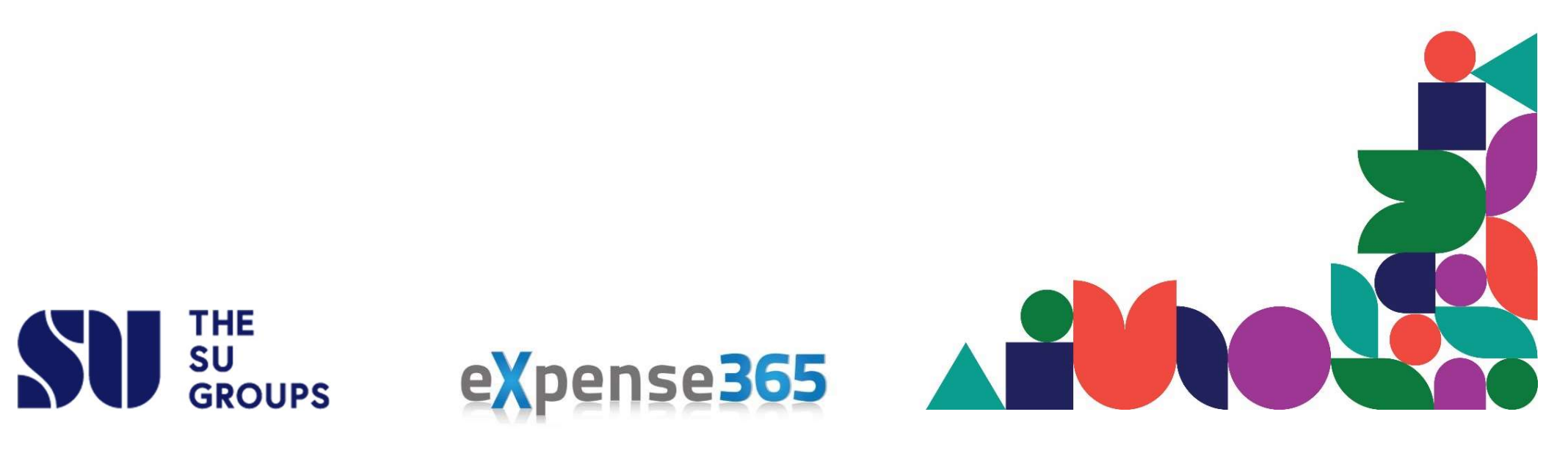